### Security Deposit Last Modified on 02/06/2021 5:27 pm EDT

# **Operator Privileges**

Goto Setup-->operators

edit the operator group and click 'customer & Vendors' tab

| RP Edit (                                                                                                    | Group Record : ADMINISTR                                                                                                    | RATOR X                                            |
|----------------------------------------------------------------------------------------------------|----------------------------------------------------------------------------------------------------|----------------------------------------------------|
| Reports Printing Options Setup and Utilities                                                                                                    | Contact Management Acce                                                                                                    | ess Other Crew and Activities Booking Scope        |
| Group Name Bookings Sub rentals and Transfers                                                                                                    | Customers and Vendors                                                                                                    | Products and PO's Checkout, Return and Maintenance |
| Group Name       Bookings       Sub rentals and Transfers         Customers       Add Customer         Image: Edit Customer       Hide / Disable Customers         Image: Change Company Type (Customer / Prospect etc)         Image: Access to the Financial Tab         Image: Export Customers/Contacts to .CSV File         Image: Company Type (Customer / Prospect etc)         Image: Customers/Contacts to .CSV File         Image: Customers (Contacts to .CSV File)         Image: Customer / Prospect (Customer / Prospect etc)         Image: Customers/Contacts to .CSV File         Image: Customer / Prospect (Customer / Prospect etc)         Image: Customer / Contacts to .CSV File         Image: Customer / Prospect (Customer / Prospect etc)         Image: Customer / Contacts to .CSV File         Image: Customer / Prospect (Customer / Prospect etc)         Image: Customer / Prospect (Customer / Prospect etc)         Image: Customer / Prospect (Customer / Prospect etc)         Image: Customer / Prospect (Customer / Prospect etc)         Image: Customer / Prospect (Customer / Prospect etc)         Image: Customer / Prospect (Customer / Prospect etc)         Image: Customer / Prospect (Customer / Prospect etc)         Image: Customer / Prospect (Customer / Prospect etc)         Image: Customer / Prospect (Prospect etc)         Image: Customer / Pr | Customers and Vendors<br>Billing<br>Customers and Vendors<br>Enter Acco<br>Customer Acco<br>Customer Acco<br>Customer Acco<br>Customer Acco<br>Customer Acco<br>Customer Acco<br>Customer Acco<br>Customer Acco<br>Customer Acco<br>Deposit Acco<br>Deposit Acc | Products and PO's Checkout, Return and Maintenance |
| 🖬 All 📓 🎉 Clear All                                                                                                    | 🚀 Clear All In Tab                                                                                                    | 👫 Find 🗸 OK 🔀 Cancel                               |

# Parameters

Goto Setup-->parameters-->custom viewing option and enable security deposit under 'user interface' tab

| RP                      | Rental                   | Point Version 11 Parame | ter Setup                | _ <b>□</b> X           |
|-------------------------|--------------------------|-------------------------|--------------------------|------------------------|
| 😚<br>Company Name       | Accounts                 |                         | Custom Printing          | Booking Hardcopy       |
| Pricing Setup           | 0perational Setup        | Custom Viewing          | Word Processing          | Terminology            |
| ()<br>Web and Email     | Transfers                | Crew Structure          | Barcode Tracking         | Cloud Setup            |
| Reset Parameters        | Search parameters.       |                         | 🔎 Find                   | <u>I</u> <u>C</u> lose |
| Parameter Notes         |                          |                         |                          |                        |
|                         | PantalDa                 | int Custom Viewing On   | tions                    | X                      |
| Booking Grid User Inte  | erface Customer Infor    | mation Venue Informat   | tion                     |                        |
|                         |                          |                         |                          |                        |
| Projects                | I Shov                   | v Name                  | _                        |                        |
| ✓ Contacts              | I Secu                   | rity Deposit            |                          |                        |
| I Crew                  | I Finar                  | ncials                  |                          |                        |
| Truck Schedule          | Prod                     | uct Part Numbers        |                          |                        |
| Show user list at log   | jon 🗹 Bool               | king Status Tab         |                          |                        |
|                         |                          |                         |                          |                        |
| Advanced Customer S     | Search                   |                         |                          |                        |
| Allows for more precise | customer searches. Re    | commended for compa     | nies with a large custon | ner base.              |
|                         |                          |                         |                          |                        |
| Confi                   | gure Tab Visibility, Nan | ning Order in Modify-Bo | ookina (Enauiry) Windov  | N                      |
|                         | <i>.</i>                 | ,                       | 3. 1. 37                 |                        |
|                         |                          |                         |                          |                        |
|                         |                          |                         |                          |                        |
|                         |                          |                         |                          |                        |
|                         |                          |                         |                          |                        |
|                         |                          |                         |                          |                        |
| L                       |                          |                         |                          | ✔ ОК                   |

# Set Minimum Security Deposit Required

| RP                                                                                                    |                                                                                |                              |                                                                       |                                                                              |                                                                                                    |                                                                                                    |                                                                                                    |             | Modify book       | ing      |
|----------------------------------------------------------------------------------------------------|--------------------------------------------------------------------------------|------------------------------|-----------------------------------------------------------------------|------------------------------------------------------------------------------|----------------------------------------------------------------------------------------------------|----------------------------------------------------------------------------------------------------|----------------------------------------------------------------------------------------------------|-------------|-------------------|----------|
| Out 11/20/18 1                                                                                                    | 300 In 11/22                                                                   | 2/18 2000                    | MYTEST00081                                                           | Location                                                                     | 0 - Toronte                                                                                                    | -                                                                                                    |                                                                                                    |             |                   |          |
| Customer                                                                                                    | Calendar                                                                       | Venue                        | Equipn                                                                | nent Statu                                                                   | s                                                                                                    | Other Details                                                                                                    | Crew                                                                                                    | Attachments | Notes             | Payments |
| Project Details<br>Project Code<br>Project Code<br>Project Manag<br>Project Manag<br>Contracted Pri<br>© Variable Pr<br>Cantracted Pri<br>Rental<br>Labor I<br>Freight<br>Contractec<br>Monthly Cycle<br>© In Advance<br>In Arrears | s cer Code er Name ces rice Price Locked at t Locked at d (fixed) pric Billing | d at<br>e at<br>inimum Secur | Division 0 -<br>41,0<br>42,8<br>rity Deposit Req<br>curity Deposits F | ⊘ Open       ⊘ Open       Zero       00.00       0.00       0.00       45.00 | Salespe<br>Salespe<br>Salespe<br>Booking<br>RP<br>Booking<br>RP<br>Returnin<br>0 - Toro<br>Show na<br>Expected<br>Event T<br>Source<br>Forecas | rson Code<br>rson Code<br>rson Name<br>g Last Modified<br>g Originally Sa<br>g To Location<br>nto<br>me Gibson W<br>l attendees (m<br>ype<br>/ Campaign<br>ted % of Value | RP         RP         d By Operator         ved By Operator         ved By Operator |             | d<br>Copy<br>hows |          |
|                                                                                                    | 0 S&P                                                                          | •                            | Master Billing                                                        | ○ Venue                                                                      |                                                                                                    | Client at venu                                                                                                    | e: Ritz Carlton                                                                                                    | ~           |                   |          |

# Insert field for custom templates

Use &DepositN& to show the 'Minimum Security Deposit Required' as populated on the 'other details' tab of the booking outlined above.

| 1                                                                                                    |                                                                                                    |                                                                                                    |
|----------------------------------------------------------------------------------------------------|----------------------------------------------------------------------------------------------------|----------------------------------------------------------------------------------------------------|
| <your logo=""></your>                                                                                                    | <your address=""></your>                                                                                                    | Job provided on &dordN:5& For:<br>&bcontC&<br>&CoC&<br>&Cadl1C&<br>&Cadl2C& &Cadl3C& &CustposC&<br>Phone: &CphoneC&<br>Cell: &CONTPH3C&<br>Fax: &CONTFAXC&<br>Email: &CEMAILAC&                                                                                                    |
| Quete But Second 159                                                                                                    |                                                                                                    | Invoice To: P.WRCONTCP.                                                                                                    |
| Quote By: &opC.15&                                                                                                    | Shin Via: RdviaC-108                                                                                                    | INVOICE TO.&WBCONTC&                                                                                                    |
| Job Status: & status C:108                                                                                                    | Return Via: & miaC:108                                                                                                    | & W DORGE&                                                                                                    |
| Purchase Order: &orderNoC:10&                                                                                                    | Delivery & ACTDELDN-8&                                                                                                    | 8.WBADDIC8                                                                                                    |
| Terms: & navtermC&                                                                                                    | Delivery. accord Lebia. aa                                                                                                    | &WBRDCODC&                                                                                                    |
| Notor: 8.BKNOTESC8                                                                                                    |                                                                                                    | ambrocobca                                                                                                    |
| &EQLEFTMN: 0&&EXSALESC&&EXCLABC&&. N                                                                                                    | OGROUC&&BPACKC&&INDPARTC&&GROSTOT                                                                                                    | C&&SUPHEADC&                                                                                                    |
| Description                                                                                                    | Qty                                                                                                    | Rate Extended Discount Total                                                                                                    |
| @DESCC:50@ @QIYN:3@ @UNIIN:9:                                                                                                    | Z& &LINEPKIN:IU:Z& &LIBUISAN:                                                                                                    | 6:2& &LIEXWDDN:10:2&                                                                                                    |
| ADESCC: SU& AQIYN: 34 AUNTIN: 9:                                                                                                    | Z& &LINEPKIN:IU:Z& &LIBUISAN:                                                                                                    | Rental Total &equipTN:14:2&<br>Discount &discamtN:14:2&<br>Rental Sub Total &eqtotdN:14:2&                                                                                                    |
| ADESCC:SO& AQTYN:3& AUNITN:9:<br>ASLONLYC&&INCSALEC&<br>SALES Description<br>&DESCC:SO& &OTYN:3& &UNITN:9:                                                                                                | Qty UI<br>2& &LINEPRIN:10:2& &LIBDISAN:<br>2& &LINEPRIN:10:2& &LIBDISAN                                                                            | Rental Total & equipTN:14:2&<br>Discount & discamtN:14:2&<br>Rental Sub Total & eqtotdN:14:2&<br>Rental Sub Total & eqtotdN:14:2&                                                                                                    |
| ADESCC:SO& AQTYN:3& &UNITN:9:<br>&SLONLYC&&INCSALEC&<br>SALES Description<br>&DESCC:SO& &QTYN:3& &UNITN:9:                                                                                                | Qty Ui<br>2& &LINEPRIN:10:2& &LIBDISAN:<br>2& &LINEPRIN:10:2& &LIBDISAN:                                                                           | Rental Total       &equipTN:14:2&         Discount       &discamtN:14:2&         Rental Sub Total       &eqtotdN:14:2&         nit Rate       Extended       Discount         6:2&       &LIEXWBDN:10:2&         &INCLABC&&EXSALESC&       &saletotN:14:2&                                                                                                    |
| &DESCC:50& &QTYN:3& &UNITN:9:<br>&SLONLYC&&INCSALEC&<br>SALES Description<br>&DESCC:50& &QTYN:3& &UNITN:9:                                                                                                | Qty UI<br>2& &LINEPRIN:10:2& &LIBDISAN:<br>2& &LINEPRIN:10:2& &LIBDISAN:                                                                           | Rental Total       &equipTN:14:2&         Discount       &discamtN:14:2&         Rental Sub Total       &eqtotdN:14:2&         nit Rate       Extended       Discount         6:2&       &LIEXWBDN:10:2&         &INCLABC&&EXSALESC&       &saletotN:14:2&         Discount       &SaletotN:14:2&         Discount       &SaletotN:14:2&                                                                                                    |
| &DESCC:SO& &QTYN:S& &UNITN:9:<br>&SLONLYC&&INCSALEC&<br>SALES Description<br>&DESCC:SO& &QTYN:3& &UNITN:9:                                                                                                | Qty UI<br>2& &LINEPRIN:10:2& &LIBDISAN:<br>2& &LINEPRIN:10:2& &LIBDISAN:                                                                           | Rental Total       &equipTN:14:2&         Discount       &discamtN:14:2&         Rental Sub Total       &eqtotdN:14:2&         Rental Sub Total       &eqtotdN:14:2&         Mit Rate       Extended       Discount         6:2&       &LIEXWBDN:10:2&         &INCLABC&&EXSALESC&       &saletotN:14:2&         Sales Total       &SDISCAMN:14:2&         Discount       &SALESTDN:14:2&                                                                                                    |
| ADESCC:SO& AQTYN:3& &UNITN:9:<br>&SLONLYC&&INCSALEC&<br>SALES Description<br>&DESCC:SO& &QTYN:3& &UNITN:9:<br>LABOR<br>Date Time QTY Personnu<br>&CWSDATEN:8& &CWSTIMEN:4&<br>&CWSLATEN:8& &CWSTIMEN:4&   | Qty U<br>Qty U<br>2& &LINEPRIN:10:2& &LIBDISAN:<br>2& &LINEPRIN:10:2& &LIBDISAN:<br>%CWQTYN:3& &CWDESIGC:25&<br>EXN:8:2&                           | Rental Total       &equipTN:14:2&         Discount       &discamtN:14:2&         Rental Sub Total       &eqtotdN:14:2&         Rental Sub Total       &eqtotdN:14:2&         All FEXMBON:10:2&       ∫ Rate         Extended       Discount       Total         All FEXMBON:10:2&       &saletotN:14:2&         Sales Total       &saletotN:14:2&         Discount       &SDISCAMN:14:2&         Sales Total       &SALESTDN:14:2&         OverTime Unit Price       Total         &CWSTHRSN:4:2&       &CWOTHRSN:4:2&                                                                                                    |
| ADESCC:SOA AQTYN:SA AUNITN:9:<br>ASLONLYC&AINCSALECA<br>SALES Description<br>ADESCC:SOA AQTYN:SA AUNITN:9:<br>LABOR<br>Date Time QTY Personnu<br>ACWSDATEN:8& ACWSTIMEN:4&<br>ACWCLSPAN:8:2& ACWSTIMEN:4  | Qty U<br>Qty U<br>2& &LINEPRIN:10:2& &LIBDISAN:<br>2& &LINEPRIN:10:2& &LIBDISAN:<br>el/Task StraightTime<br>&CWQTYN:3& &CWDESIGC:25&<br>EXN:8:2&   | Rental Total       &equipTN:14:2&         Discount       &discamtN:14:2&         Rental Sub Total       &eqtotdN:14:2&         Rental Sub Total       &eqtotdN:14:2&         Rental Sub Total       &eqtotdN:14:2&         Mit Rate       Extended       Discount         Scies Total       &saletotN:14:2&         Sales Total       &saletotN:14:2&         Discount       &SDISCAMN:14:2&         Sales Total       &SALESTDN:14:2&         OverTime Unit Price       Total         &CWSTHRSN:4:2&       &CWOTHRSN:4:2&         Services Sub Total       &labourN:14:2&                                                                                                    |
| ADESCC:SUA AQTYN:SA AUNITN:9:<br>ASLONLYCAAINCSALECA<br>SALES Description<br>ADESCC:SUA AQTYN:SA AUNITN:9:<br>LABOR<br>Date Time QTY Personnu<br>ACWSDATEN:8& ACWSTIMEN:4&<br>ACWCLSPAN:8:2& ACWCLI       | Qty U<br>Qty U<br>2& &LINEPRIN:10:2& &LIBDISAN:<br>2& &LINEPRIN:10:2& &LIBDISAN:<br>eU/Task & StraightTime<br>&CWQTYN:3& &CWDESIGC:25&<br>EXN:8:2& | Rental Total       &equipTN:14:2&         Discount       &discamtN:14:2&         Rental Sub Total       &eqtotdN:14:2&         Rental Sub Total       &eqtotdN:14:2&         ALTEXWBDN:10:2&       &         Mit Rate       Extended       Discount         Total       &LTEXWBDN:10:2&         &LTEXWBDN:10:2&       &saletotN:14:2&         &LTEXWBDN:10:2&       &saletotN:14:2&         &ALTEXWBDN:10:2&       &saletotN:14:2&         Sales Total       &SALESTDN:14:2&         Discount       &SALESTDN:14:2&         OverTime Unit Price       Total         &CWSTHRSN:4:2&       &CWOTHRSN:4:2&         Services Sub Total       &labourN:14:2&         Deliver / Pickup       &delpricN:14:2&                                                                                                    |
| ADESCC:SO& AQTYN:S& AUNITN:9:<br>ASLONLYC&AINCSALEC&<br>SALES Description<br>ADESCC:SO& AQTYN:3& AUNITN:9:<br>LABOR<br>Date Time QTY Personnu<br>&CWSDATEN:8& &CWSTIMEN:4&<br>&CWCLSPAN:8:2& &CWCLI       | Qty Ui<br>2& &LINEPRIN:10:2& &LIBDISAN:<br>2& &LINEPRIN:10:2& &LIBDISAN:<br>el/Task StraightTime<br>&CWQTYN:3& &CWDESIGC:25&<br>EXN:8:2&           | B: 24       B: 1EXWEDN: 10:24         Rental Total       & equipTN: 14:28         Discount       & discamtN: 14:28         Rental Sub Total       & eqtotdN: 14:28         Bit Rate       Extended       Discount         Total       & eqtotdN: 14:28         Sales Total       & saletotN: 14:28         Discount       & Sales Total         Bit Rate       Extended         ØlincLABC&&EXSALESC&       & saletotN: 14:28         Sales Total       & Sales Total         Discount       & SDISCAMN: 14:28         Sales Total       & SALESTDN: 14:28         OverTime       Unit Price       Total         & CWSTHRSN: 4:28       & CWOTHRSN: 4:28         Services Sub Total       & labourN: 14:28         Deliver / Pickup       & delpricN: 14:28                                                                                             |
| ADESCC:SO& AQTYN:S& AUNITN:9:<br>&SLONLYC&&INCSALEC&<br>SALES Description<br>&DESCC:SO& &QTYN:3& &UNITN:9:<br>LABOR<br>Date Time QTY Personnu<br>&CWSDATEN:8& &CWSTIMEN:4&<br>&CWCLSPAN:8:2& &CWCLI       | Qty Ui<br>2& &LINEPRIN:10:2& &LIBDISAN:<br>2& &LINEPRIN:10:2& &LIBDISAN:<br>el/Task StraightTime<br>&CWQTYN:3& &CWDESIGC:25&<br>EXN:8:2&           | B: 24       B: 1EXWEDN: 10:24         Rental Total       & equipTN: 14:28         Discount       & discamtN: 14:28         Rental Sub Total       & eqtotdN: 14:28         Bit Rate       Extended       Discount         Total       & LIEXWBDN: 10:28         & MINCLABC&&EXSALESC&       & saletotN: 14:28         Sales Total       & SDISCAMN: 14:28         Discount       & SDISCAMN: 14:28         Sales Total       & SALESTDN: 14:28         OverTime       Unit Price       Total         & CWSTHRSN: 4:28       & CWOTHRSN: 4:28         Services Sub Total       & labourN: 14:28         Deliver / Pickup       & delpricN: 14:28         & TAXTITIC&       & saletatXN: 14:28         & TAXTITIC8       & valetatXN: 14:28                                                                                                    |
| ADESCC:SO& AQTYN:3& AUNITN:9:<br>ASLONLYC&&INCSALEC&<br>SALES Description<br>&DESCC:SO& &QTYN:3& &UNITN:9:<br>LABOR<br>Date Time QTY Personne<br>&CWSDATEN:8& &CWSTIMEN:4&<br>&CWSLSPAN:8:2& &CWSTIMEN:4& | Qty Ui<br>2& &LINEPRIN:10:2& &LIBDISAN:<br>2& &LINEPRIN:10:2& &LIBDISAN:<br>el/Task StraightTime<br>&CWQTYN:3& &CWDESIGC:25&<br>EXN:8:2&           | B: 24       B: 1EXWEDN : 10 : 24         Rental Total       & equipTN: 14:28         Discount       & discamtN: 14:28         Rental Sub Total       & equipTN: 14:28         Biscount       & discamtN: 14:28         Biscount       Total         6:28       & LTEXWBDN: 10: 28         & INCLABC&&EXSALESC&       & salestotN: 14:28         Sales Total       & saletotN: 14:28         Discount       & SDISCAMN: 14:28         Sales Total       & SALE STDN: 14:28         Sales Total       & SALE STDN: 14:28         OverTime Unit Price       Total         & CWSTHRSN: 4: 28       & CWOTHRSN: 4: 28         Services Sub Total       & labourN: 14:28         Deliver / Pickup       & delpricN: 14:28         & TAXTITICS       & saletaxN: 14:28         & TAXTITICS       & vattotN: 14:28         & Grand Total       & TotalN: 14:28 |
| ADESCC:SO& AQTYN:3& AUNITY:9:<br>ASLONLYC&AINCSALECA<br>SALES Description<br>ADESCC:SO& AQTYN:3& AUNITY:9:<br>LABOR<br>Date Time QTY Personny<br>ACWSDATEN:8& ACWSTIMEN:4&<br>ACWCLSPAN:8:2& ACWCLI       | Qty Ui<br>2& &LINEPRIN:10:2& &LIBDISAN:<br>2& &LINEPRIN:10:2& &LIBDISAN:<br>el/Task StraightTime<br>&CWQTYN:3& &CWDESIGC:25&<br>EXN:8:2&           | B: 24       B: 12 A WEDN 10:24         Rental Total       & equipTN:14:28         Discount       & discamtN:14:28         Rental Sub Total       & equipTN:14:28         Biscount       & discamtN:14:28         Biscount       Total         6:28       & LIEXWBDN:10:28         & INCLABC&&EXSALESC&       & salestotN:14:28         Discount       & SDISCAMN:14:28         Sales Total       & SALESTDN:14:28         OverTime Unit Price       Total         & CWSTHRSN:4:28       & CWOTHRSN:4:28         Services Sub Total       & BlabourN:14:28         Deliver / Pickup       & delpricN:14:28         & TAXTITIC8       & saletaxN:14:28         & TAXTITIC8       & saletaxN:14:28         & Grand Total       & TotalN:14:28         Deposit Required       & DepositN:14:28                                                             |

### Extract from Output Doc

Your logo

Your address

| Job provided on 10/<br>Support Test<br>MYTEST<br>mytest | 17 For:        |   |
|---------------------------------------------------------|----------------|---|
| 810 Nipissing Road I                                    | Vilton L9T 4Z9 |   |
| Phone: 693 9457                                         |                |   |
| Cell: 654 123 6548                                      |                |   |
| Fax:                                                    |                |   |
| Email:                                                  |                |   |
|                                                         |                |   |
|                                                         |                |   |
| Services Sub Total                                      | 0.00           | ] |
| Deliver / Pickup                                        | 0.00           |   |
|                                                         |                |   |
| NYC S                                                   | 1,845.00       |   |
| Exempt                                                  | 0.00           |   |
| Grand Total                                             | 42,845.00      |   |
|                                                         | -              |   |

Deposit Required

500.00

# Apply Security Deposit to the Booking

Security deposit is applied to a booking via the 'Enter a payment' tab.

| ₽              |                    |                     |              |                |               |                |             | Modify boo | king     |          |
|----------------|--------------------|---------------------|--------------|----------------|---------------|----------------|-------------|------------|----------|----------|
| Out 11/20/18 1 | 300 In 11/22/18    | 2000 MYTE           | ST00081 Loca | tion 0 - Toron | to 💌          |                |             |            |          |          |
| Customer       | Calendar           | Venue               | Equipment    | Status         | Other Details | Crew           | Attachments | Notes      | Payments | Followup |
| Payment        |                    |                     |              |                |               |                |             |            |          |          |
| Payment Ter    | ms                 |                     |              |                |               |                |             |            |          |          |
| 30 day acc     | ount               | •                   |              |                |               |                |             |            |          |          |
| Payment Opt    | tions              |                     |              |                |               |                |             |            |          |          |
| Prompt for F   | Payment on Invoid  | cing 👻              |              |                |               |                |             |            |          |          |
| Payment Me     | thod S             | Surcharge %<br>0.00 |              |                |               |                |             |            |          |          |
| Authorized E   | ly -               |                     |              |                |               |                |             |            |          |          |
|                |                    |                     |              |                |               | _              |             |            |          |          |
|                |                    |                     | Balance      |                | _             |                |             |            |          |          |
| Terms for Mul  | tiple Stage Invoid | ing                 | Total Price  | Minus Paym     | ents          |                | Balance     |            |          |          |
| <none></none>  | •                  | Default             | 42845.       | 00             | 0.00 🧶 E      | nter a payment | 428         | 845.00     |          |          |
|                |                    |                     |              |                |               | Enter a p      | re-payment  |            |          |          |

Or, from the booking grid via right click on the booking, then follow the options below

| مًا    | View                | • |                                                                                                    |            |            |         |         |   |             |          |                   |   |
|--------|---------------------|---|----------------------------------------------------------------------------------------------------|------------|------------|---------|---------|---|-------------|----------|-------------------|---|
| *      | Work                | • |                                                                                                    |            |            |         |         |   |             |          |                   | Γ |
| <br>۵  | Admin               | ÷ |                                                                                                    |            |            |         |         |   |             |          |                   | Ľ |
|        | Financials          | • | ₿                                                                                                    | Security [ | Deposit C  | Options |         | 0 | Apply Secu  | rity De  | posit             | ŀ |
| <br>÷  | Print               | ► | 5                                                                                                    | Invoices a | and Payn   | nents   | Ctrl+F5 | æ | Refund Sec  | curity D | Deposit           | ŀ |
| <br>÷  | Print [Fast Report] | • | é                                                                                                    | Credit a b | ooking     |         |         | ٩ | Print Secur | ity Dep  | oosit Audit Trail | ŀ |
| <br>== | Options             | • | a de la comercia de la comercia de l | Credit a C | Cycle bill | ed      |         |   |             |          |                   |   |
| <br>-  | Log Out             |   | \$                                                                                                    | Apply Late | e Fees     |         |         |   |             |          |                   |   |
|        |                     |   | 1                                                                                                    |            |            |         |         |   |             |          |                   |   |

If the security deposit tab doesn't show up, check your 'user interface' parameters outlined in the previous section

| RP                   |                    |                  | µnt Payment - N  | MYTEST - MY  | TEST              |                    | _ <b>□</b> ×  |
|----------------------|--------------------|------------------|------------------|--------------|-------------------|--------------------|---------------|
| Payment Details Inv  | voices and Payment | ts Security Depo | sits             |              |                   |                    |               |
| Deposit in USD       |                    | 0.00 USD         | •                | B            | ooking Scope      | chive O Both       | What is this? |
| Deposit in USD       |                    | 0.00             |                  |              | anasit Scono      |                    |               |
| Booking Number       | MYTE               | ST00081          | <u>r</u>         |              | All               | Booking Numbe      | r             |
| Deposit Date         | 02-19              | 9-19             | Â                |              |                   |                    |               |
| 🗶 Apply Deposit      | Refund D           | eposit 🏾 🏂 Conve | rt Into Pre-payr | ment   ಿ Dej | posit Audit Trail | 📐 Customer Audit T | rail          |
| Booking No Receipt I | Date Receipt Time  | Receipt Taken By | Refund Date F    | Refund Time  | Refund Complete   | d By Payment Type  | Amount        |
|                      |                    |                  |                  |              |                   |                    |               |
|                      |                    |                  |                  |              |                   |                    |               |

|   | RP                             | 1. A                  | ccount Payment - MYTES             | ST - MYTEST                  |                              | _ <b>D</b> X  |
|---|--------------------------------|-----------------------|------------------------------------|------------------------------|------------------------------|---------------|
|   | Payment Details Invoices and P | Payme Curity D        | eposits                            |                              |                              |               |
|   | Deposit in USD                 | 500.00 U              | SD 🔻                               | Booking Scope<br>Current O A | Archive O Both               | What is this? |
|   | Booking Number<br>Deposit Date | MYTEST00081           |                                    | Deposit Scope<br>O All       | Booking Number               |               |
| - | 🖉 Apply Deposit 🛛 🖓 Re         | efund Deposit 🛛 😼 Co  | nvert Into Pre-payment             | 📚 Deposit Audit Trail        | <u> Customer Audit Trail</u> |               |
| ) | Boc eccipt Date Recei          | pt Time Receipt Taken | By Refund Date Refund              | I Time Refund Complet        | ted By Payment Type          | Amount        |
|   | 2                              |                       | Confirm<br>Post deposi<br>Yes<br>3 | t?<br>No                     |                              |               |

| RP                                            | Security Deposit Details | x                      |
|-----------------------------------------------|--------------------------|------------------------|
| Received     O     Check                      |                          | Amount Received 500.00 |
| <ul> <li>Credit Card</li> <li>Cash</li> </ul> |                          | Batch No.              |
| ○ Debit                                       |                          |                        |
| Drawer<br>MYTEST                              | Bank Branch              | Check #                |
|                                               | ✓ ОК                     | × Cancel               |

| RP            | Security Deposit Details | X               |
|---------------|--------------------------|-----------------|
| Received      |                          | Amount Received |
| ○ Cheque      |                          | 100.00          |
| ◯ Credit Card |                          | Batch No.       |
| ● Cash        |                          |                 |
|               |                          |                 |
|               |                          |                 |
|               | ✔ ОК                     | × Cancel        |

## Use Security Deposit as Payment against an Invoice

Security deposits may be converted to pre-payments so that they can be applied against an outstanding invoice

Access the Account payment window from within the booking, via the

|     | . ,                                                                                                    |                                                                       |
|-----|----------------------------------------------------------------------------------------------------|-----------------------------------------------------------------------|
|     | 🔚 Show Security Deposits                                                                                       | Received option on the 'Other Details Tab' OR via the                 |
|     | 🗶 Enter a Pre-payment                                                                                          | option via the booking payments tab OR from the customer Grid via the |
| С   | ption below                                                                                                    |                                                                       |
| _   | Lo view                                                                                                    |                                                                       |
| - 1 | and a second second second second second second second second second second second second second second second |                                                                       |

| _ | 22 | (ICH)      |                |                       |         |   |
|---|----|------------|----------------|-----------------------|---------|---|
|   | ۵  | Admin •    |                |                       |         | _ |
| - |    | Financials | $(\mathbf{S})$ | Account Payment       | Ctrl+F5 |   |
| - | ÷  | Print •    |                | Invoices and Payments |         |   |

| RP                                                        |                                    |              |                                    | Accour                                                | nt Payment - N                                                    | AYTEST - MY                           | TEST                                                          |                                |                                               | _ <b>D</b> X         |
|-----------------------------------------------------------|------------------------------------|--------------|------------------------------------|-------------------------------------------------------|-------------------------------------------------------------------|---------------------------------------|---------------------------------------------------------------|--------------------------------|-----------------------------------------------|----------------------|
| Payment Det                                               | ails Invoice                       | es and Pa    | yments                             | Security Deposi                                       | ts                                                                |                                       |                                                               |                                |                                               |                      |
| Deposit in L<br>Deposit in L<br>Booking Nu<br>Deposit Dat | ISD<br>ISD<br>mber<br>e<br>Deposit | 🖓 Refu       | MYTEST00<br>02-19-19<br>und Deposi | 0.00 USD<br>0.00<br>0081<br>it S Convert              | ▼<br>Into Pre-payn                                                | nent 📚 Dep                            | ooking Scc<br>Ocurrent<br>Deposit Sco<br>O All<br>posit Audit | ope<br>O Archive<br>pe<br>© Bo | O Both<br>boking Number<br>stomer Audit Trail | <u>What is this?</u> |
| Booking No                                                | Receipt Date                       | e Receipt    | Time Reco                          | eipt Taken By R                                       | efund Date R                                                      | efund Time                            | Refund Co                                                     | mpleted By                     | Payment Type                                  | Amount               |
| MYTEST00081<br>MYTEST00081                                | 02/19/19                           | 1417<br>1420 | RP                                 |                                                       |                                                                   |                                       |                                                               |                                | heck# MYTEST                                  | 200.00               |
|                                                           |                                    |              | 2                                  | Selecting thi<br>deposit<br>and move it<br>Do you wan | Co<br>is option will r<br>to the Invoice<br>t to continue?<br>Yes | onfirm<br>efund the cu<br>s and Payme | irrently sele<br>ents tab.                                    | ected security                 |                                               |                      |

|      |                              | 19 | February 2 | 019 |    |        |  |  |  |  |  |  |  |
|------|------------------------------|----|------------|-----|----|--------|--|--|--|--|--|--|--|
|      | Select the pre-payment date. |    |            |     |    |        |  |  |  |  |  |  |  |
| Sun  | Sun Mon Tue Wed Thu Fri Sat  |    |            |     |    |        |  |  |  |  |  |  |  |
|      |                              |    |            |     | 1  | 2      |  |  |  |  |  |  |  |
| 3    | 4                            | 5  | 6          | 7   | 8  | 9      |  |  |  |  |  |  |  |
| 10   | 11                           | 12 | 13         | 14  | 15 | 16     |  |  |  |  |  |  |  |
| 17   | 18                           | 19 | 20         | 21  | 22 | 23     |  |  |  |  |  |  |  |
| 24   | 25                           | 26 | 27         | 28  |    |        |  |  |  |  |  |  |  |
|      |                              |    |            |     |    |        |  |  |  |  |  |  |  |
| K Ye | Year X Month Year            |    |            |     |    |        |  |  |  |  |  |  |  |
| 🗸 ок |                              |    |            |     |    | Cancel |  |  |  |  |  |  |  |

Notice the security deposit is marked as 'refunded' for accounting purposes

| RP                           |              |               |              | Account Pa   | yment - MYTE | ST - M | YTEST                        |        |                  | l   | - 🗆 X         |
|------------------------------|--------------|---------------|--------------|--------------|--------------|--------|------------------------------|--------|------------------|-----|---------------|
| Payment Det                  | ails Invoice | s and Payment | s Security   | Deposits     |              |        |                              |        |                  |     |               |
| Deposit in U<br>Deposit in U | JSD<br>JSD   |               | 0.00         | USD 🔻        |              | E      | Booking Scope<br>Current O A | rchive | $\bigcirc$ Both  |     | What is this? |
| Booking Nu                   | imber        | MYTE          | ST00081      |              | D            | Ē      | Deposit Scope                | • B    | ooking Number    |     |               |
| Leposit Dai                  | Deposit      | Refund De     | eposit 😼 (   | Convert Into | Pre-payment  | 📚 De   | eposit Audit Trail           | 📐 Cu   | stomer Audit Tra | ail |               |
| Booking No                   | Receipt Date | Receipt Time  | Receipt Take | n By Refun   | d Date Refun | d Time | Refund Complete              | ed By  | Payment Type     |     | Amount        |
| MYTEST00081                  | 02/19/19     | 1417          | RP           | 02/19/1      | 9 1422       |        | RP                           |        | Check# MYTEST    |     | 500.00        |
| MYTEST00081                  | 02/19/19     | 1420          | RP           |              |              |        |                              |        | Check#           |     | 200.00        |
|                              |              |               | 1            |              | T            |        | 1                            |        | I                |     |               |

### It now shows up as a pre-payment under 'Invoices and Payments' tab

| RP                      |                                 |              |              | Acco         | ount Payment | - MYTEST - MYTES | ST                        |        |      | _ <b>□</b> ×                  |  |  |
|-------------------------|---------------------------------|--------------|--------------|--------------|--------------|------------------|---------------------------|--------|------|-------------------------------|--|--|
| Payr                    | nent Details                    | Invoices     | and Payments | Security Dep | oosits       |                  |                           |        |      |                               |  |  |
| _ Ac                    | count Balance                   | es           |              |              |              |                  |                           |        |      | Scope                         |  |  |
| 90                      | days+                           | 60 days      | 30 days      | Current      | Tota         | al Due Paym      | nents (last 30            | days)  |      | Invoices                      |  |  |
|                         | 582,840.09                      | 14           | 14.73        | 0.00 3       | 4,195.55     | 617,180.37       | 9,246.95                  |        |      | ✓ Credits                     |  |  |
| Тас                     | Invoice No.                     | Date         | Ref.         | Amount       | Туре         | Amount Credited  | ed Credit Date Outstandin |        | Che^ | Pre-payments                  |  |  |
|                         | 0                               | 03/23/17     |              | 100.00       | Pre-Payment  |                  |                           |        | _    | Start Date:                   |  |  |
|                         |                                 | 03/23/17     |              | 100.00       | Pre-Payment  |                  |                           |        |      |                               |  |  |
|                         |                                 | 03/23/17     |              | 100.00       | Pre-Payment  |                  |                           |        |      | End Date:                     |  |  |
|                         | 03/23/17 100.00 Pre-Payment     |              |              |              |              |                  |                           |        |      |                               |  |  |
|                         | 03/23/17 100.00 Pre-Payment 101 |              |              |              |              |                  |                           |        |      |                               |  |  |
|                         |                                 | 07/27/17     |              | 8,746.95     | Pre-Payment  | nent             |                           |        |      | C Last 12 months              |  |  |
|                         | 02/19/19                        |              |              | 500.00       | Pre-Payment  |                  |                           |        |      | O Last 6 months               |  |  |
|                         | 91                              | 04/28/16     | MYTEST00008  | 129.76       | Invoice      |                  |                           | 129.76 |      | C Last 3 months               |  |  |
|                         | 92                              | 05/04/16     | MYTEST00008  | 64.88        | Invoice      |                  |                           | 64.88  |      | <ul> <li>All dates</li> </ul> |  |  |
|                         | 93                              | 05/05/16     | MYTEST00007  | 80.00        | Invoice      |                  |                           | 80.00  |      |                               |  |  |
|                         | 94                              | 05/05/16     | MYTEST00007  | 120.00       | Invoice      |                  |                           | 120.00 |      | Include Archived              |  |  |
| <                       | 95                              | 05/05/16     | MVTEST00007  | 132.85       | Invoice      |                  |                           | 132.85 | >    |                               |  |  |
| 200                     | Re-apply                        | Reverse      | Credit       | Conve        | ert 👘 De     | lete 📰 Prope     | rties 🛱 Or                | otions |      | Sort By                       |  |  |
|                         | ne appij                        | - ( 11010100 |              |              |              |                  |                           |        |      | O Invoice No.                 |  |  |
| Mer                     | no Orig. De                     | posit Date ( | 02/19/19     |              |              |                  |                           |        |      | Invoice Date                  |  |  |
| Cu                      | rent Payment                    | Status       |              |              |              | Wha              | at is this?               |        |      | <u>✓ A</u> II 🕗               |  |  |
| Pa                      | ment Amour                      | nt Amou      | unt Applied  | Settlement D | iscount      |                  |                           |        |      |                               |  |  |
|                         | 4,284,50                        | 00.00        | 0.00         |              | 0.00         |                  | Deveneration              |        |      |                               |  |  |
| Post Payment to Account |                                 |              |              |              |              |                  |                           |        |      |                               |  |  |
| All a                   | mounts show                     | n in USD.    |              |              |              |                  |                           |        | ×    | Cancel / Close                |  |  |

Right click on the pre-payment and click 're-apply' to apply the payment to an invoice

| 6       | Open Booking                |
|---------|-----------------------------|
| 2       | Re-apply                    |
| æ       | Reverse                     |
| ₽,      | Credit                      |
| ₿.      | Credit (FastReport)         |
| 1       | Convert                     |
| 審       | Delete                      |
| <b></b> | Properties                  |
| ۵       | Reprint Credit              |
| ١       | Reprint Credit (FastReport) |
|         | Email / View Invoice        |

| RP             | Enter Value | x    |
|----------------|-------------|------|
| New Invoice No | for payment |      |
| 195            |             |      |
|                |             | 🗸 ОК |

The payment will now show up under the invoice it has been applied to

| RP                                                                                                    |                                      |                     |              | Acco         | ount Payment    | - MYTEST - MYTEST | Г                           |             |      | _ <b>D</b> X                     |
|----------------------------------------------------------------------------------------------------|--------------------------------------|---------------------|--------------|--------------|-----------------|-------------------|-----------------------------|-------------|------|----------------------------------|
| Payı                                                                                                    | ment Details                         | Invoices            | and Payments | Security Dep | oosits          |                   |                             |             |      |                                  |
| - Ad<br>90                                                                                               | count Balance<br>days+<br>582,840.09 | es<br>60 days<br>14 | 30 days      | Current      | Tot<br>3,695.55 | al Due Payme      | ents (last 30 (<br>9,746.95 | days)       |      | Scope<br>✓ Invoices<br>✓ Credits |
| Тас                                                                                                    | Invoice No.                          | Date                | Ref.         | Amount       | Туре            | Amount Credited   | Credit Date                 | Outstanding | Che^ | Pre-payments     Deuments        |
|                                                                                                    | 192                                  | 10/07/18            | MYTEST00102  | 300.00       | Invoice         |                   |                             | 300.00      |      | Payments                         |
|                                                                                                    | 186                                  | 10/30/18            | MYTEST00082  | 4.18         | Invoice         |                   |                             | 4.18        |      | Start Date:                      |
|                                                                                                    | 188                                  | 11/27/18            | MYTEST00081  | 43,171.04    | Invoice         |                   |                             | 0.00        |      | End Date:                        |
|                                                                                                    | 188                                  | 02/19/19            | MYTEST00081  | 43,171.04    | Credit          | 43,171.04         | 02/19/19                    |             |      | IIII                             |
|                                                                                                    | 189                                  | 12/05/18            | MYTEST00083  | 144.73       | Invoice         |                   |                             | 144.73      |      | Age to Display                   |
|                                                                                                    | 112                                  | 01/23/19            | MYTEST00001  | 29.72        | Invoice         |                   |                             | -2.50       |      | O Last 12 months                 |
|                                                                                                    |                                      | 05/30/16            | MYTEST00001  | 32.22        | Payment         |                   |                             |             |      | O Last 6 months                  |
|                                                                                                    | 193                                  | 02/07/19            | MYTEST00102  | 300.00       | Invoice         |                   |                             | 300.00      |      | Last 3 months     Select dates   |
|                                                                                                    | 194                                  | 02/07/19            | MYTEST00102  | 300.00       | Invoice         |                   |                             | 300.00      |      | <ul> <li>All dates</li> </ul>    |
|                                                                                                    | 195                                  | 02/19/19            | MYTEST00081  | 42,845.00    | Invoice         |                   |                             | 42,345.00   |      |                                  |
|                                                                                                    |                                      | 02/19/19            | MYTEST00081  | 500.00       | Payment         |                   |                             |             |      |                                  |
| <                                                                                                    |                                      |                     |              |              |                 |                   |                             |             | >    |                                  |
| a.                                                                                                    | Re-apply                             | Reverse             | Credit       | 🔂 Conve      | ert 👘 De        | elete 🛄 Propert   | ties 🛛 🌣 Op                 | otions      |      | Sort By<br>O Invoice No.         |
| Mer                                                                                                    | no Orig. Dep                         | oosit Date 1        | 7/03/23      |              |                 |                   |                             |             |      | Invoice Date                     |
| Current Payment Status     What is this?       Payment Amount     Amount Applied     Settlement Discount |                                      |                     |              |              |                 |                   |                             |             |      |                                  |
|                                                                                                    |                                      | 0.00                | 0.00         |              | 0.00            | 🔰 Post F          | Payment to A                | ccount      |      | Archive 🖉                        |
| All                                                                                                    | amounts show                         | n in USD.           |              |              |                 |                   |                             |             | ×    | Cancel / Close                   |

# **Refund Deposit**

Access the security deposit from inside the booking via the payments tab

| RP                                                                                           |                                                             |                                             |                                   |                |               |                             |                               | Modify bool | king     |          |
|----------------------------------------------------------------------------------------------|-------------------------------------------------------------|---------------------------------------------|-----------------------------------|----------------|---------------|-----------------------------|-------------------------------|-------------|----------|----------|
| Out 11/20/18 1                                                                               | 300 In 11/22/18                                             | 2000 MYTE                                   | ST00081 Locat                     | ion 0 - Toront | .0 💌          |                             |                               |             |          |          |
| Customer                                                                                     | Calendar                                                    | Venue                                       | Equipment                         | Status         | Other Details | Crew                        | Attachments                   | Notes       | Payments | Followup |
| Payment                                                                                      |                                                             |                                             |                                   |                |               |                             |                               |             |          |          |
| Payment Ter                                                                                  | ms                                                          |                                             |                                   |                |               |                             |                               |             |          |          |
| 30 day acco                                                                                  | ount                                                        | •                                           |                                   |                |               |                             |                               |             |          |          |
| Payment Opt                                                                                  | tions                                                       |                                             |                                   |                |               |                             |                               |             |          |          |
| Prompt for F                                                                                 | Payment on Invoi                                            | cing 🝷                                      |                                   |                |               |                             |                               |             |          |          |
| Payment Met                                                                                  | thod                                                        | Surcharge %                                 |                                   |                |               |                             |                               |             |          |          |
| Authorized E                                                                                 |                                                             | 0.00                                        |                                   |                |               |                             |                               |             |          |          |
| Authonized B                                                                                 | <i>у</i>                                                    |                                             |                                   |                |               |                             |                               |             |          |          |
|                                                                                              |                                                             |                                             |                                   |                |               |                             |                               |             |          |          |
| Terms for Mul                                                                                | tiple Stage Invoid                                          | ing                                         | Balance<br>Total Price            | Minus Pavm     | ents          |                             | Balance                       |             |          |          |
| <none></none>                                                                                | <b>•</b>                                                    | • Default                                   | 42845 0                           | 0              | 0.00          | nter a payment              | 420                           | 45.00       |          |          |
|                                                                                              |                                                             |                                             | +20+3.0                           |                | 0.00 E- L     | Enter a payment             | ore-payment                   | 45.00       |          |          |
|                                                                                              |                                                             |                                             |                                   |                |               | - ner a p                   |                               |             |          |          |
|                                                                                              |                                                             |                                             |                                   |                |               |                             |                               |             |          |          |
| Payment Opi<br>Prompt for P<br>Payment Met<br>Authorized B<br>Terms for Mul<br><none></none> | tions<br>Payment on Invoi<br>thod<br>y<br>tiple Stage Invoi | cing  Surcharge % 0.00  cing  ting  Default | Balance<br>Total Price<br>42845.0 | Minus Paym     | ents<br>0.00  | nter a payment<br>Enter a p | Balance<br>428<br>pre-payment | 45.00       |          |          |

OR via the Show Security Deposits Received option on the 'Other Details Tab'

Alternatively, from the booking grid, right click on the booking and follow the menu options below

| ۵J           | View                | • |   |                          |         |   |                   |         |             |  |
|--------------|---------------------|---|---|--------------------------|---------|---|-------------------|---------|-------------|--|
| <br>*        | Work                | ► |   |                          |         |   |                   |         |             |  |
| <br>*        | Admin               | ► |   |                          |         |   |                   |         |             |  |
|              | Financials          |   | 0 | Security Deposit Options |         | ₿ | Apply Security De | eposit  |             |  |
| <br>-        | Print               | ► | 8 | Invoices and Payments    | Ctrl+F5 | 9 | Refund Security I | Depos   | sit         |  |
| <br><b>.</b> | Print [Fast Report] | ► | 2 | Credit a booking         |         | ٩ | Print Security De | posit / | Audit Trail |  |
| <br>87       | Options             | ► | X | Credit a Cycle billed    |         |   |                   |         | 1           |  |
|              |                     |   |   |                          |         |   |                   |         |             |  |
|              |                     |   |   |                          |         |   |                   |         |             |  |

|                               | L۵ | view       | 1    |         |                       |         |  |
|-------------------------------|----|------------|------|---------|-----------------------|---------|--|
|                               | ۵  | Admin      | ►    |         |                       |         |  |
|                               | ۶  | Financials | -> ( | $\odot$ | Account Payment       | Ctrl+F5 |  |
| Or from the Customer menu via | ٠  | Print      |      | 6       | Invoices and Payments | 5       |  |

Then click the Security Deposits tab. A security deposit can be refunded to the client by simply highlighting the security deposit and click 'Refund Deposit'

|                              |              |               | Acco             | unt Payment -  | MYTEST - M  | YTEST                                  |                 | _ <b>□</b> ×  |
|------------------------------|--------------|---------------|------------------|----------------|-------------|----------------------------------------|-----------------|---------------|
| Payment Deta                 | ils Invoices | and Payments  | Security Depo    | sits           |             |                                        |                 |               |
| Deposit in U<br>Deposit in U | SD<br>SD     |               | 0.00 USD         | •              | Ē           | 3ooking Scope<br>◉ Current   ○ Archive | ○ Both          | What is this? |
| Booking Nur<br>Deposit Date  | nber<br>e    | MYTE<br>02-19 | 5T00081 [5]      |                |             | Deposit Scope                          | r               |               |
| 🖉 🖉 Apply I                  | Jeposit      | Ca Refund De  | posit 🔊 Conve    | rt Into Pre-pa | yment 🖙 De  | eposit Audit Trail                     | ustomer Audit T | rail          |
| Booking No                   | Receipt Date | Receipt Time  | Receipt Taken By | Refund Date    | Refund Time | Refund Completed By                    | Payment Type    | Amount        |
| MYTEST00081                  | 02/19/19     | 1417          | RP               | 02/19/19       | 1422        | RP                                     | Check# MYTEST   | 500.00        |
| MYTEST00081                  | 02/19/19     | 1420          | RP               |                |             |                                        | Check#          | 200.00        |
|                              |              |               |                  |                |             |                                        |                 |               |

Enter the method used to refund and click OK

| RP                 | Security Deposit Refund Details | X                  |
|--------------------|---------------------------------|--------------------|
| Received     Oreck |                                 | Amount of Reversal |
| O Credit Card      |                                 | Batch No.          |
| ○ Cash<br>○ Debit  |                                 |                    |
| Drawer<br>MYTEST   | Bank Branch                     | Check #            |
|                    | 🗸 ОК                            | Cancel             |

### The refund is time stamped

|                                  |             |                 |                     | Accour  | nt Payment - | MYTEST - MY | /TEST                              |                  |               |
|----------------------------------|-------------|-----------------|---------------------|---------|--------------|-------------|------------------------------------|------------------|---------------|
| Payment Detail                   | s Invoices  | and Payme       | ents Security       | Deposi  | ts           |             |                                    |                  |               |
| Deposit in USI<br>Deposit in USI | D<br>D      |                 | 0.00                | USD     | •            | B           | 8ooking Scope<br>● Current ○ Archi | ve O Both        | What is this? |
| Booking Num                      | ber         | MY              | TEST00081           |         | <b>B</b>     |             | Deposit Scope                      | Booking Numbe    | er            |
| Deposit Date                     | eposit      | Q2-<br>♀ Refund | -19-19<br>Deposit 📝 | Convert | Ninto Pre-pa | yment   De  | eposit Audit Trail                 | Customer Audit T | rail          |
| Booking No Re                    | eceipt Date | Receipt Tin     | ne Receipt Tak      | en By R | efund Date   | Refund Time | Refund Completed                   | By Payment Type  | Amount        |
| MYTEST00081 02                   | 2/19/19     | 1417            | RP                  | 02      | 2/19/19      | 1422        | RP                                 | Check# MYTEST    | 500.00        |
| MYTEST00081 02                   | 2/19/19     | 1420            | RP                  | 02      | 2/19/19      | 1433        | RP                                 | Check#           | 200.00        |
|                                  |             |                 |                     |         |              |             |                                    |                  |               |

# Deposit Audit Trail

Shows an audit trail of security deposits according to the scope selected

- 1. Date range
- 2. Output to printer/screen/word doc/csv
- 3. View all customers or just the customer used for this booking
- 4. View security deposits for all operators or just the ones entered by this operator
- 5. View all bookings within range (i.e. current and archived) or just current bookings
- 6. View all deposits OR only refunded OR only outstanding

Access the Deposit Audit Trail from the Booking Grid, right click on the booking, then following the menu options below

| *      | WORK                | 1  |   |                          |         |   |                |               |       |   |  |
|--------|---------------------|----|---|--------------------------|---------|---|----------------|---------------|-------|---|--|
| <br>\$ | Admin               | ۰. |   |                          |         |   |                |               |       |   |  |
| <br>۶  | Financials          | ×  | 8 | Security Deposit Options |         | ₿ | Apply Securit  | y Deposit     |       |   |  |
| <br>÷  | Print               | •  | 5 | Invoices and Payments    | Ctrl+F5 | 8 | Refund Secu    | rity Deposit  |       |   |  |
| <br>÷  | Print [Fast Report] | •  | æ | Credit a booking         |         | ٩ | Print Security | Deposit Audit | Trail | - |  |
| <br>8= | Options             | •  | 2 | Credit a Cycle billed    |         |   |                |               |       |   |  |

### OR from within the booking via the payments tab

|                             |                   |                     |              |                 |               |                |             | WOUTY DOOK | ing      |          |
|-----------------------------|-------------------|---------------------|--------------|-----------------|---------------|----------------|-------------|------------|----------|----------|
| Out 11/20/18 1              | 300 In 11/22/18   | 2000 MYTE           | ST00081 Loca | tion 0 - Toront | o 🔻           |                |             |            |          |          |
| Customer                    | Calendar          | Venue               | Equipment    | Status          | Other Details | Crew           | Attachments | Notes      | Payments | Followup |
| Payment                     |                   |                     |              |                 |               |                |             |            |          |          |
| Payment Terr<br>30 day acco | ms<br>ount        | •                   |              |                 |               |                |             |            |          |          |
| Payment Opt                 | ions              |                     |              |                 |               |                |             |            |          |          |
| Prompt for P                | ayment on Invoi   | cing 👻              |              |                 |               |                |             |            |          |          |
| Payment Met                 | hod               | Surcharge %<br>0.00 |              |                 |               |                |             |            |          |          |
| Authorized B                | у                 |                     |              |                 |               |                |             |            |          |          |
|                             |                   |                     |              |                 |               |                |             |            |          |          |
| Torms for Mult              | tiple Stage Invei | ing                 | Balance      |                 | •             |                |             |            |          |          |
| Terms for wur               | tiple stage moon  | ing                 | Total Price  | Minus Paym      | ents          |                | Balance     |            |          |          |
| <none></none>               | •                 | Default             | 42845        | 00              | 0.00 🧷 E      | nter a payment | 428         | 345.00     |          |          |
| L                           |                   |                     |              |                 |               | Enter a p      | re-payment  |            |          |          |

OR from within the booking, via the Show Security Deposits Received option on the 'Other Details Tab'

| RP                                   |                               |                       | Acc          | ount Pay   | ment - M  | YTEST - M  | YTEST                     |            |                                                                       |                                            |                          | _ <b>D</b> X                               |                       |
|--------------------------------------|-------------------------------|-----------------------|--------------|------------|-----------|------------|---------------------------|------------|-----------------------------------------------------------------------|--------------------------------------------|--------------------------|--------------------------------------------|-----------------------|
| Payment Details                      | Invoices and Pa               | yments                | Security Dep | osits      |           |            |                           |            |                                                                       |                                            |                          |                                            |                       |
| Deposit in USD<br>Deposit in USD     |                               |                       | 0.00 USE     | ) 🔻        |           |            | Booking<br>Currer         | Scope      | Archive                                                               | ⊖ Both                                     |                          | <u>What is this?</u>                       |                       |
| Booking Number                       |                               | MYTEST0               | 0081         |            | 19-j      |            | Deposit :<br>O <u>All</u> | Scope      | ● Bo                                                                  | oking Nu                                   | mber                     |                                            |                       |
| Leposit Date                         | isit 🛛 🍽 Ref                  | 02-19-19<br>und Depos | sit 😼 Conv   | ert Into I | Pre-payme | ent  🍃 D   | eposit A                  | udit Trail | 🔪 Cust                                                                | omer Au                                    | dit Trail                |                                            |                       |
| Booking No Rec                       | RP                            |                       |              |            | D         | eposit Au  | udit Trail                | Report     | ·                                                                     |                                            |                          |                                            | x                     |
| MYTEST00081 02/1<br>MYTEST00081 02/1 | Select Dates                  | nclusive)             | 2            | 019-02-0   | 01        |            |                           |            | 1                                                                     |                                            |                          | Print to<br>O Printer                      | <b>4</b> <sup>2</sup> |
|                                      | Ending Date                   | (Exclusive)           | ) 2          | 019-03-0   | 01        | •          |                           |            |                                                                       |                                            |                          | <ul> <li>Screen</li> </ul>                 |                       |
|                                      | Jan I                         | Feb Mi                | ar Apr       | May        | Jun       | Jul<br>III | Aug                       | Sept       | Oct                                                                   | Nov                                        | Dec                      | <ul> <li>Word Proc</li> <li>CSV</li> </ul> | essor                 |
|                                      | Customer<br>O All<br>Selected | MYTE                  | EST •        | •          | 3         |            |                           |            | Bookin                                                                | ig Scope<br>ent                            | ⊖ Archi                  | ive O Both                                 | <b>4</b> <sup>5</sup> |
|                                      | Operator                      |                       | •            |            | 4         |            |                           |            | <ul> <li>Depose</li> <li>All [</li> <li>Only</li> <li>Only</li> </ul> | sits<br>Deposits<br>/ Deposit<br>/ Deposit | s that are<br>s that are | e Outstanding<br>e Refunded                | <b>(</b>              |
| All amounts show                     |                               |                       |              |            |           |            |                           |            |                                                                       | 🗸 ОК                                       |                          | × Cance                                    |                       |

|                                                                            |                                                                   |                                                  |                                            | Report          | Display - Audit                             | Trail                                          |                                       |                            | _ □                                        |
|----------------------------------------------------------------------------|-------------------------------------------------------------------|--------------------------------------------------|--------------------------------------------|-----------------|---------------------------------------------|------------------------------------------------|---------------------------------------|----------------------------|--------------------------------------------|
| ← First ← P                                                                | 'age Pa                                                           | ge <del>&gt;</del>                               | Last >                                     | Page : 1 of     | f 1 🔳 G                                     | о То                                           | <b></b>                               | Print @ Emai               | I <u><u>I</u>lose</u>                      |
|                                                                            |                                                                   |                                                  |                                            |                 |                                             |                                                |                                       |                            |                                            |
|                                                                            |                                                                   |                                                  |                                            |                 |                                             |                                                |                                       |                            |                                            |
| Date Printed<br>For period<br>Booking                                      | 02/19/19<br>02/01/19<br>Receipt                                   | (inc) †<br>Time                                  | to 03/01/19<br>Ev                          | DEPCSIT (ex)    | AUDIT TFAIL RE                              | PCRT                                           | Time                                  | Ev                         | Page :1<br>Payment                         |
| Date Printed<br>For period<br>Booking<br>No.                               | 02/19/19<br>02/01/19<br>Receipt<br>Date                           | (inc) †<br>Time<br>hknm                          | to 03/01/19<br>Ey<br>Cperator              | DEPOSIT<br>(ex) | AUDIT TFAIL RE<br>Deposit<br>Amount         | PCRT<br>Refund<br>Date                         | Time                                  | Ey<br>Operator             | Page :1<br>Payment<br>Ey                   |
| Date Printed<br>For period<br>Booking<br>No.<br>MYTEST00014                | 8 02/19/19<br>02/01/19<br>Receipt<br><u>Date</u><br>06/07/17      | (inc) f<br>Time<br><u>hhnm</u><br>11:38          | to 03/01/19<br>Ey<br><u>Cperator</u><br>RP | DEPCSIT (ex)    | AUDIT TFAIL RE                              | PCRT<br>Refund<br>Date<br>02/19/19             | Time<br>hhnm<br>14:18                 | Ey<br>Operator<br>RP       | Page :1<br>Payment<br><u>Ey</u><br>Check   |
| Date Printed<br>For period<br>Booking<br>No.<br>MYTEST00014<br>MYTEST00081 | 8 02/19/19<br>02/01/19<br>Receipt<br>Date<br>06/07/17<br>02/19/19 | (inc) f<br>Time<br><u>hhmm</u><br>11:38<br>14:17 | to 03/01/19<br>Ey<br>Cperator<br>RP<br>RF  | DEPCSIT (ex)    | AUDIT TFAIL RE Deposit Amount 100.00 500.00 | PCRT<br>Refund<br>Date<br>02/19/19<br>02/19/19 | Time<br><u>hhnm</u><br>14:18<br>14:22 | Ey<br>Operator<br>RP<br>RP | Page :1<br>Payment<br>Ey<br>Check<br>Check |

## Customer Audit Trail

- 1. Customer Audit Trail shows all actions according to the scope selected in
- 2. Output options for completed report
- 3. Report on bookings or purchase orders

| RP                                                                                                    | Account Paym                                                     | ent - MYTEST - MYTEST                                                                                                    |                                                                                                    |
|----------------------------------------------------------------------------------------------------|------------------------------------------------------------------|----------------------------------------------------------------------------------------------------|----------------------------------------------------------------------------------------------------|
| Payment Details Invoices and Pa                                                                                                    | ayments Security Deposits                                        |                                                                                                    |                                                                                                    |
| Deposit in USD<br>Deposit in USD                                                                                                    | 0.00 USD                                                         | Booking Scope                                                                                                    | O Both                                                                                                  |
| Booking Number<br>Deposit Date                                                                                                    | MYTEST00081 x                                                    | Deposit Scope<br>O All O Bo                                                                                                    | ekine Number                                                                                            |
| 🗶 Apply Deposit 🛛 降 Re                                                                                                    | iund Deposit 🛛 😼 Convert Into Pr                                 | e-payment 📚 Deposit Audit Trail 🔪 Cus                                                                                                  | omer Audit Trail                                                                                        |
| Booking No         Receipt Date         Receipt           MYTEST00081         02/19/19         1417           MYTEST00081         02/19/19         1420 | t Time Receipt Taken By Refund D<br>RP 02/19/19<br>RP 02/19/19   | Pate         Refund Time         Refund Completed By         P           1422         RP         C           1433         RP         C | ayment Type Amount<br>heck# MYTEST 500.00<br>heck# 200.00                                               |
|                                                                                                    | RP                                                               | Audit Trail for Customer : MY                                                                                                    | EST                                                                                                    |
|                                                                                                    | Select O Booking O Customer MYTE Vendor O perator Purchase Order | id       id       id       id       id       id                                                                                        | Print Options<br>Printer<br>Screen<br>Word Processor<br>CSV<br>Report Type<br>Booking<br>Purchase Order |
| All amounts shown in USD.                                                                                                    | =                                                                |                                                                                                    | ✓ OK × Cancel                                                                                           |

|                                                                             | Re          | eport Display - Audit Trail |                      |              |
|-----------------------------------------------------------------------------|-------------|-----------------------------|----------------------|--------------|
| I     First     ← Page     Page →     Last →     Page : 1 of 40     E Go To | Print P     | @ Email                     |                      |              |
|                                                                             |             |                             |                      |              |
| Frinted : 02/19/19 Audit Trail for Customer MYIEST                          |             | Page : 1                    |                      |              |
| Date Time Action                                                            | By Operator | Invoice #                   | Value Booking No     | Status       |
| 02/17/16 11:37 Quotation Created                                            | RP          |                             | MYTEST00001          | Light Pencil |
| 02/17/16 11:42 Modified                                                     | RP          | USD                         | 32.22 MYTEST00001    | Light Pencil |
| 02/17/16 11:43 Modified                                                     | RP          | USD                         | 32.22 MYTEST00001    | Confirmed    |
| 02/24/16 13:49 Booking Created                                              | RP          | USD                         | 3,221.88 MYTEST00002 | Confirmed    |
| 02/24/16 13:50 Modified                                                     | RP          | USD                         | 3,221.88 MYTEST00002 | Confirmed    |
| 02/24/16 13:51 Duplicated From :MYTEST00002                                 | RP          | USD                         | 3,221.88 MYTEST00003 | Light Pencil |
| 02/24/16 13:51 Quotation Created                                            | RP          | USD                         | 3,221.88 MYTEST00003 | Light Pencil |
| 02/24/16 13:52 Modified                                                     | RP          | USD                         | 3,221.88 MYTEST00003 | Confirmed    |
| 02/24/16 13:56 Cancelled                                                    | RP          | USD                         | 3,221.88 MYTEST00002 | Cancelled    |
| dup                                                                         |             |                             |                      |              |
| 02/26/16 15:06 Booking Created                                              | RP          | USD                         | 155.94 MYTEST00004   | Confirmed    |
| 02/26/16 15:09 Partial Checkout                                             | RP          |                             | MYTEST00004          | Confirmed    |
| 02/26/16 15:10 Return of Unused Equipment                                   | RP          |                             | MYTEST00004          | Confirmed    |
| 02/26/16 15:10 Modified                                                     | RP          |                             | MYTEST00004          | Confirmed    |
| Modified Price Reason : ijij                                                |             |                             |                      |              |
| 02/26/16 15:10 Partial Checkout                                             | RP          |                             | MYTEST00004          | Confirmed    |
| 02/26/16 16:53 Fartial Checkout                                             | RP          |                             | MYTEST00003          | Confirmed    |
| 03/01/16 12:19 Quotation Created                                            | RP          |                             | MYTEST00010          | Light Pencil |
| 03/01/16 12:20 Modified                                                     | RP          |                             | MYTEST00010          | Confirmed    |
| 03/01/16 12:22 Booking saved with value exceeding customer credit limit.    | RP          | USD                         | 31.18 MYTEST00010    | Confirmed    |